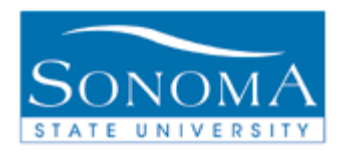

# PeopleSoft 9.0

# **AT A GLANCE**

## **Evaluation of Transfer Credit**

### Step 1:

Navigation: Campus Community > Student Services Center (Student)

- 1. Navigate to the Student Services Center (Student) page for your student
- 2. Run an ARR.

### Generating the Evaluation of Transfer Credit

### Step 2:

**Navigation**: Home> SON Customizations > SON Campus Solutions > Advising > Reports > Eval of Transfer Credit Rpt

- Navigate to SON Customizations > SON Campus Solutions > Advising > Reports > Eval of Transfer Credit Rpt in PeopleSoft
- 4. Click Search to select any existing Run Control that you have in the system
- 5. Under the Report Request Criteria drop down menu, select Student Emplid
- 6. Enter the Student Emplid
- 7. Click Run
- 8. Next to Server Name, select PSUNX from the drop down menu
- 9. Click OK
- 10. Click on Process Monitor
- 11. Under the column "Run Status", look for the word "Success".
- 12. Under the column "Distribution Status", look for the word "**Posted**". Click the yellow **Refresh** button until you see both **Success** and **Posted**.
- 13. Click on Details
- 14. Click on View Log/Trace
- 15. Click on SONAV140.PDF (Be sure to click on the PDF, not the .txt file)
- 16. The PDF version of the Evaluation of Transfer Credit will open in a new window

# PeopleSoft 9.0

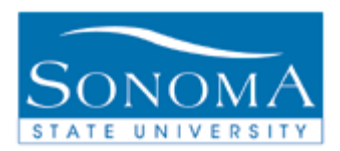

# AT A GLANCE

Troubleshooting: If you ran the report but did <u>not</u> receive a SONAV140.PDF file:

- > Did you successfully run ARR for the student first?
- > Is the student on the 48 unit transfer GE Pattern?
- Does the RUN STATUS say "SUCCESS" and the DISTRIBUTION STATUS says "POSTED" (step 15)

For further questions contact the **Transfer Credit Lead** at <u>http://www.sonoma.edu/it/cms/contact.html</u>